# Installation du Syllabozoo interactif

# Prérequis techniques

Afin de permettre à l'application de se lancer et s'afficher correctement, votre ordinateur et le matériel de vidéoprojection utilisés doivent répondre à la configuration minimale requise suivante :

## • PC :

- Windows XP/Vista/7/8/10.
- Processeur Intel Pentium IV 1,5 GHz (ou équivalent).
- Mémoire : 512Mo.
- Carte graphique : 1024 x 768 milliers de couleurs.
- Port USB.

#### • MAC :

- MACOS 10.5/10.6/10.7/10.8.
- Intel 1.8GHz (ou équivalent).
- Mémoire : 512Mo.
- Carte graphique : 1024 x 768 pixels ; couleurs : 32bit.
- Port USB.

• Pour afficher le guide pédagogique proposé au format pdf, le logiciel Adobe Acrobat Reader (ou équivalent) est également nécessaire (http://get.adobe.com/fr/reader/).

• Vidéoprojecteur : norme XGA, capable d'afficher une résolution de 1024 x 768 pixels ou plus.

• TBI : cette application a été conçue pour fonctionner avec tout type de TBI.

# Réglage de la résolution d'écran

Les écrans d'activité ont été conçus pour un affichage optimal en plein écran dans une résolution en 1024 x 768 pixels. Pensez à ajuster votre résolution d'écran avant de lancer l'application !

## Avec Windows 2000 ou XP

- 1. Déployer le menu « Démarrer ».
- 2. Ouvrir le panneau de configuration.

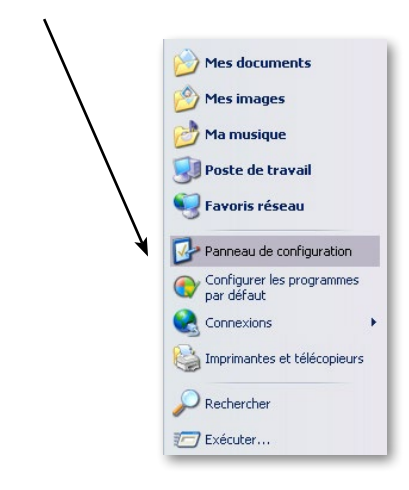

#### 3. Sélectionner le menu « Apparence et thèmes ».

| C Précédente - 🕥 - 🎓 🔎                        | Rechercher Possiers               |                                 |
|-----------------------------------------------|-----------------------------------|---------------------------------|
| Adress Panneau de configuration               |                                   |                                 |
| Panneau de contraction 🛞                      | Choisissez une cat                | égorie                          |
| Voir aussi 🙁                                  | Apparence et thémes               | périphériques                   |
| Autres options du Panneau de<br>configuration | Ajouter ou supprimer des          | Options régionales, date, heure |
|                                               | 50ns, voix et périphériques audio | Options d'accessibilité         |
|                                               | Performances et maintenance       | Centre de sécurité              |

4. Sélectionner le menu « Affichage ».

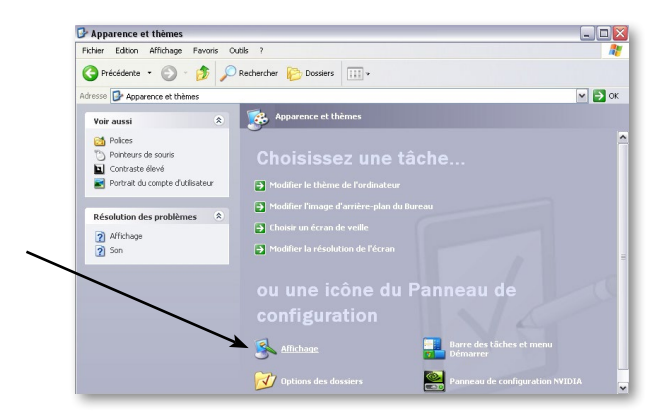

5. Sélectionner l'onglet « Paramètres ».

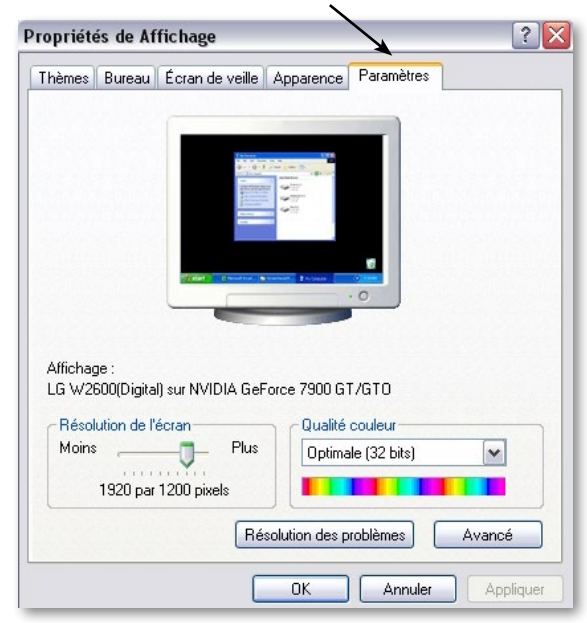

**6.** À l'aide de la réglette de choix de la résolution de l'écran, sélectionner « 1024 x 768 », puis cliquer sur « OK ».

|          | Bureau         | cran de veille | Apparence                                                                                                    | Paramètres    |   |
|----------|----------------|----------------|----------------------------------------------------------------------------------------------------|---------------|---|
| Affichag | je :           |                | Hardware<br>Hardware<br>Hardwa | 0             |   |
| LG W2t   | ouu(Digital) s | ur NVIDIA Gel  | -orce 7900 G                                                                                                    | 1/610         |   |
| Résol    | ution de l'écr | an             | Qualité                                                                                                    | couleur       |   |
| Moins    | -0             | Plus           | Optima                                                                                                    | ile (32 bits) | ~ |
|          | 1024 par 76    | 58 pixels      |                                                                                                    |               |   |
| -        |                | _              |                                                                                                    |               |   |

La résolution de l'écran est automatiquement ajustée.

## • Avec Windows Vista ou 7

**1.** Faire un clic droit sur une zone libre du bureau de votre ordinateur.

2. Lorsque le menu contextuel suivant apparaît, cliquer sur « Résolution d'écran ».

| ٠ | Proprietes graphiques<br>Configurer les graphiques commutables |        |
|---|----------------------------------------------------------------|--------|
|   | Affichage                                                      |        |
|   | Trier par                                                      |        |
|   | Actualiser                                                     |        |
|   | Coller                                                         |        |
|   | Coller le raccourci                                            |        |
|   | Annuler Renommer                                               | Ctrl+Z |
|   | Afficher l'arrière-plan suivant                                |        |
|   | Propriétés graphiques                                          |        |
|   | Options graphiques                                             | 1      |
|   | Nouveau                                                        | 1      |
|   | Résolution d'écran                                             |        |
|   | Gadgets                                                        |        |
|   | Personnaliser                                                  |        |

3. Cliquer sur le menu déroulant « Résolution » et sélectionner « 1024 x 768 ».

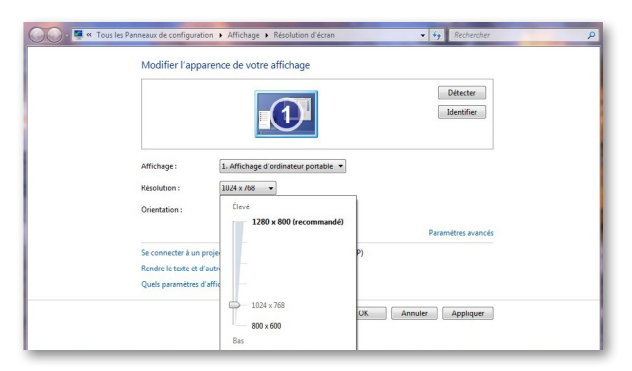

**4.** Cliquer sur « Appliquer ». La résolution d'écran est automatiquement ajustée.

### Avec MAC OS

1. Ouvrir le menu Pomme et cliquer sur « Préférences Système ».

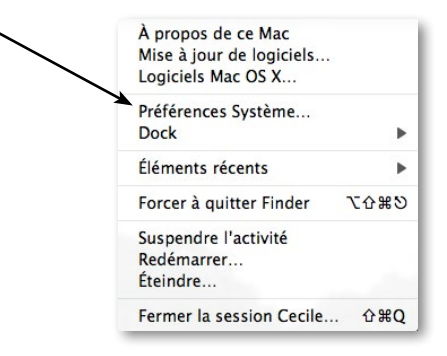

2. Dans la partie « Matériel », sélectionner « Moniteurs ».

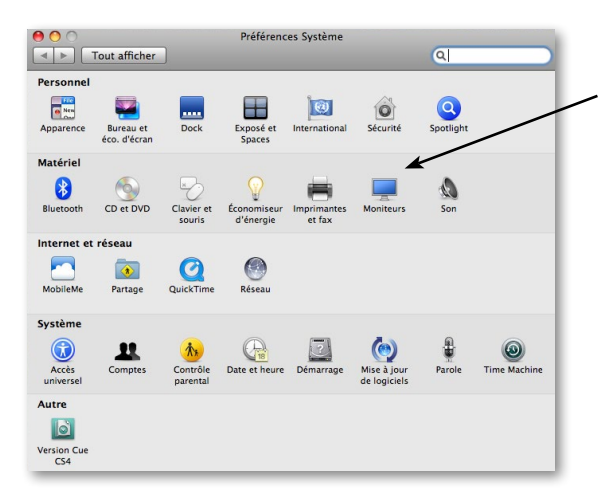

**3.** Lorsque la fenêtre des réglages du moniteur est affichée, sélectionner « 1024 x 768 ». La résolution d'écran est automatiquement ajustée.

| 00                                                                                                    | iMac             |                                                                 |
|----------------------------------------------------------------------------------------------------|------------------|-----------------------------------------------------------------|
| I ► Tout afficher                                                                                                    |                  | ٩                                                               |
| Résolution :                                                                                                    | Moniteur Couleur |                                                                 |
| 800 x 600                                                                                                    |                  |                                                                 |
| 1024 x 768 (étendu)<br>1280 x 720<br>1280 x 1024<br>1280 x 1024<br>1280 x 1024 (étendu)<br>1344 x 756<br>1600 x 900<br>1680 x 1050<br>1920 x 1080 | A fficher Mo     | Détecter les moniteurs<br>oniteurs dans la barre des menus<br>? |
| Luminosité                                                                                                    | <b>—</b> •       |                                                                 |